# **ZB200 Bridge**

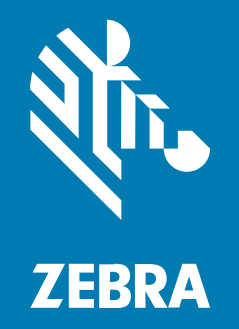

# Guida dell'utente

#### 2023/03/04

ZEBRA e il logo della testa di zebra stilizzata sono marchi di Zebra Technologies Corporation, registrati in molte giurisdizioni in tutto il mondo. Tutti gli altri marchi appartengono ai rispettivi proprietari. ©2023 Zebra Technologies Corporation e/o affiliate. Tutti i diritti riservati.

Le informazioni contenute in questo documento sono soggette a modifiche senza preavviso. Il software descritto nel presente documento viene fornito in conformità a un contratto di licenza o un accordo di non divulgazione. Il software può essere utilizzato o copiato solo in conformità con i termini di tali accordi.

Per ulteriori informazioni relative alle dichiarazioni sui diritti di proprietà e legali, visitare:

SOFTWARE:zebra.com/linkoslegal. COPYRIGHT E MARCHI: zebra.com/copyright. BREVETTO: ip.zebra.com. GARANZIA: zebra.com/warranty. CONTRATTO DI LICENZA CON L'UTENTE FINALE: zebra.com/eula.

#### Condizioni di utilizzo

#### Dichiarazione sui diritti di proprietà

Questo manuale contiene informazioni proprietarie di Zebra Technologies Corporation e delle sue società affiliate ("Zebra Technologies"). Il manuale è destinato esclusivamente a fornire informazioni e a essere utilizzato dalle persone che gestiscono e svolgono la manutenzione dell'apparecchiatura descritta nel presente documento. Tali informazioni proprietarie non possono essere utilizzate, riprodotte o divulgate a terzi per qualsiasi altro scopo senza il previo consenso scritto di Zebra Technologies.

#### Miglioramenti al prodotto

Il miglioramento continuo dei prodotti è una politica di Zebra Technologies. Tutte le specifiche e i design sono soggetti a modifiche senza preavviso.

#### Dichiarazione di non responsabilità

Zebra Technologies si impegna a garantire la correttezza delle specifiche di progettazione e dei manuali pubblicati; tuttavia, possono verificarsi errori. Zebra Technologies si riserva il diritto di correggere eventuali errori e declina ogni responsabilità da essi derivante.

#### Limitazione di responsabilità

Zebra Technologies o chiunque altro sia coinvolto nella creazione, produzione o consegna del prodotto di accompagnamento (compresi hardware e software) esclude ogni responsabilità per danni di qualsiasi natura (compresi, senza limitazioni, danni consequenziali, tra cui perdita di profitti aziendali, interruzione delle attività o perdita di informazioni aziendali) conseguenti all'uso o all'impossibilità d'uso di tale prodotto, anche nel caso in cui Zebra Technologies sia stata avvisata della possibilità di tali danni. Alcune giurisdizioni non consentono l'esclusione o la limitazione di danni incidentali o consequenziali, pertanto le suddette esclusioni o limitazioni potrebbero non essere applicabili all'utente.

# Sommario

| perazioni preliminari                     | .4  |
|-------------------------------------------|-----|
| Disimballaggio del dispositivo            | .5  |
| Funzioni del dispositivo                  | 5   |
|                                           |     |
| lso del dispositivo                       | 7   |
| Collegamento dei cavi                     | . 7 |
| Connessione del cavo di alimentazione USB | 7   |
| Connessione del cavo Ethernet             | 8   |
| Montaggio del dispositivo Bridge          | 8   |
| Indicatori LED del dispositivo            | 10  |
| Configurazione del dispositivo            | .11 |
| lanutenzione e risoluzione dei problemi   | 19  |
| Pulizia del dispositivo Bridge            | 19  |
| Detergenti approvati                      | 20  |
| Risoluzione dei problemi                  | 21  |
| Domande frequenti                         | 23  |

# **Operazioni preliminari**

Questa guida fornisce una descrizione generale della soluzione ZB200 Bridge, istruzioni pratiche per l'installazione e una facile configurazione del dispositivo.

Il dispositivo è progettato per interagire con i seguenti prodotti Zebra e le seguenti applicazioni associate:

- Sensore ZS300
- Zebra Setup Utility for Electronic Temperature Sensors (sistema operativo Android) per la configurazione del dispositivo Bridge (ZBSetup)
- Set di API (Application Programming Interface) per il cliente e Android Sensor Discovery Service per i dati e la gestione
- App Sensor Discovery Service per il sistema operativo Android (ZSFinder)
- Portale per gli sviluppatori Zebra

Il dispositivo rileva automaticamente tutti i sensori ZS300 compatibili all'interno della portata wireless e trasmette i dati memorizzati nel cloud. Le API consentono a fornitori di software indipendenti (ISV), integratori di partner e clienti di livello aziendale, che dispongono del proprio personale di sviluppo, di integrare la soluzione Zebra con le applicazioni software con cui sviluppano o scelgono di interfacciarsi al fine di monitorare la catena del freddo.

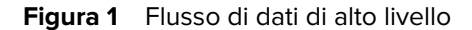

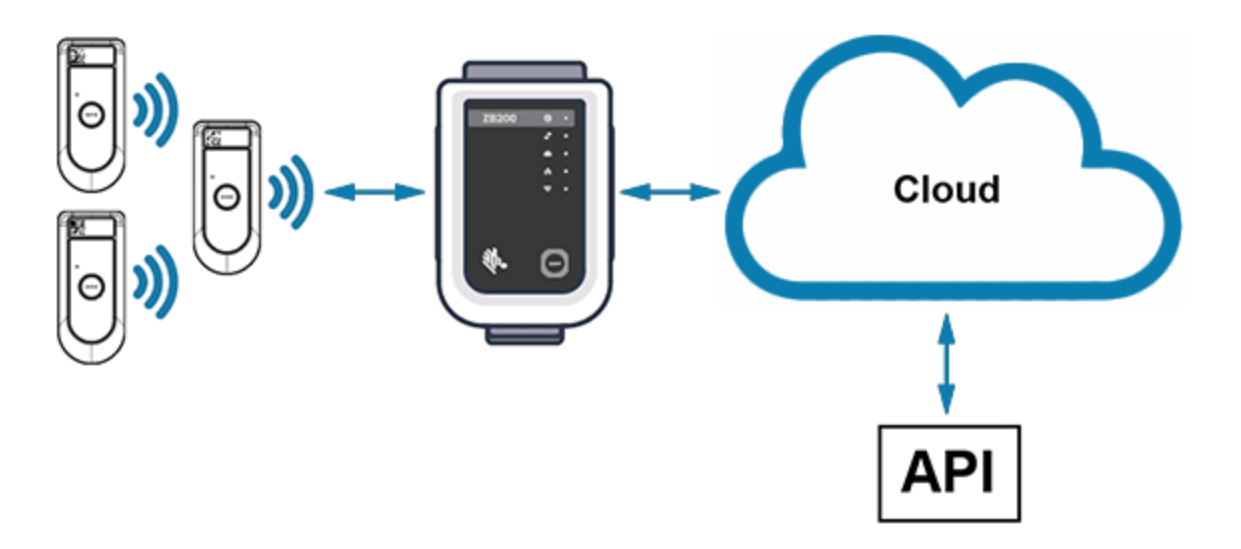

# Disimballaggio del dispositivo

La confezione del dispositivo ZB200 Bridge contiene:

- Cavo di bloccaggio USB A-C
- Staffa di montaggio
- Guida rapida

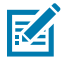

**NOTA:** l'adattatore di alimentazione CA deve essere acquistato separatamente in base al paese di utilizzo.

### Funzioni del dispositivo

Questa sezione elenca le funzioni del dispositivo ZB200 Bridge.

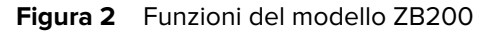

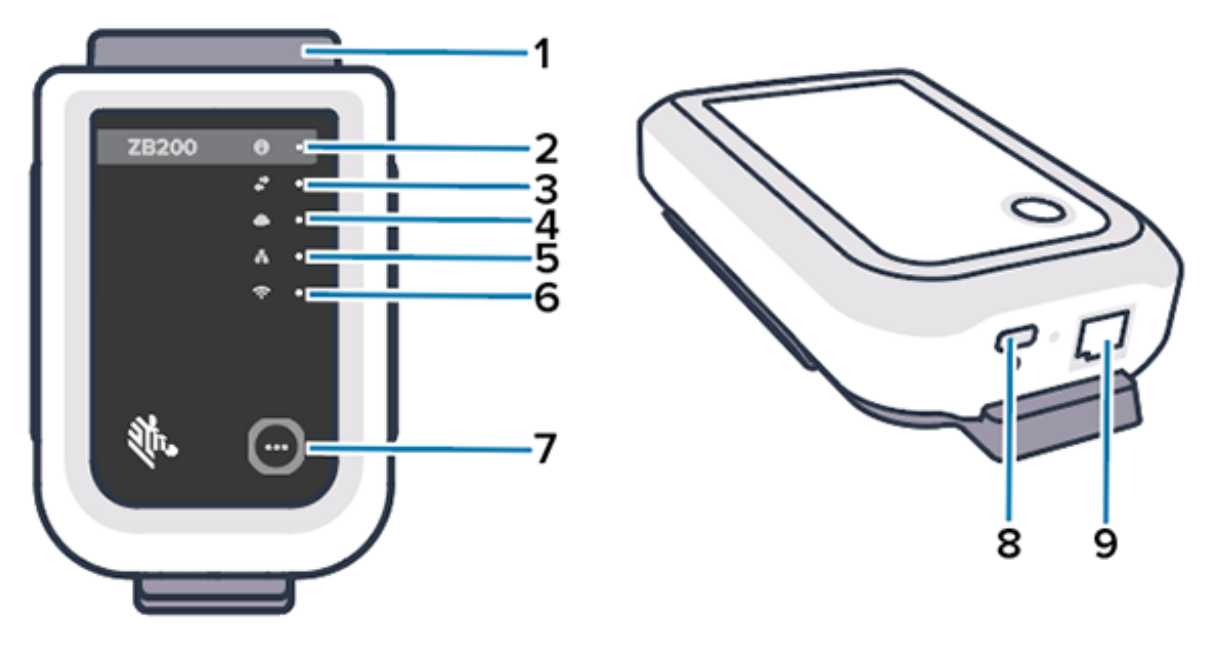

| 1 | Staffa di montaggio                     |
|---|-----------------------------------------|
| 2 | LED di stato                            |
| 3 | Icona della comunicazione dei sensori   |
| 4 | LED di stato della connessione cloud    |
| 5 | LED di stato della connessione Ethernet |
| 6 | LED di stato della connessione Wi-Fi    |
| 7 | Pulsante di associazione                |
| 8 | Porta USB                               |
| 9 | Porta Ethernet                          |

Il dispositivo ZB200 Bridge presenta le seguenti funzioni:

- Comunicazione Ethernet 802.3 (10/100)
- Comunicazione Wi-Fi 802.11 a/c
- Radio compatibile con Bluetooth Low Energy 4.1 o versione successiva
- Comunicazione crittografata tra dispositivo Bridge e sensore ZS300
- Archiviazione illimitata delle letture del sensore nel cloud
- Conformità allo standard IP50
- Staffa di montaggio a parete
- Pulsante di associazione per la configurazione del dispositivo Bridge

# Uso del dispositivo

Questa sezione descrive le modalità di utilizzo del dispositivo ZB200 Bridge, tra cui il collegamento del cavo di alimentazione USB, il collegamento del cavo Ethernet e le sequenze di lampeggiamento dei LED.

### Collegamento dei cavi

Il dispositivo ZB200 Bridge dispone di due possibili opzioni di collegamento via cavo: tramite un cavo di alimentazione USB e tramite un cavo Ethernet, che non può essere collegato per utilizzare il Wi-Fi. Nella sezione riportata di seguito viene descritto come installare ciascun cavo.

#### Connessione del cavo di alimentazione USB

- 1. Inserire il connettore USB-C (1) nella porta USB sulla parte inferiore del dispositivo.
- 2. Inserire il Twist Lock (2) nel foro (3) sotto la porta USB e serrare per fissarlo al dispositivo.
- **3.** Inserire l'estremità opposta del cavo USB nella porta USB dell'adattatore di alimentazione approvato da Zebra (disponibile separatamente).

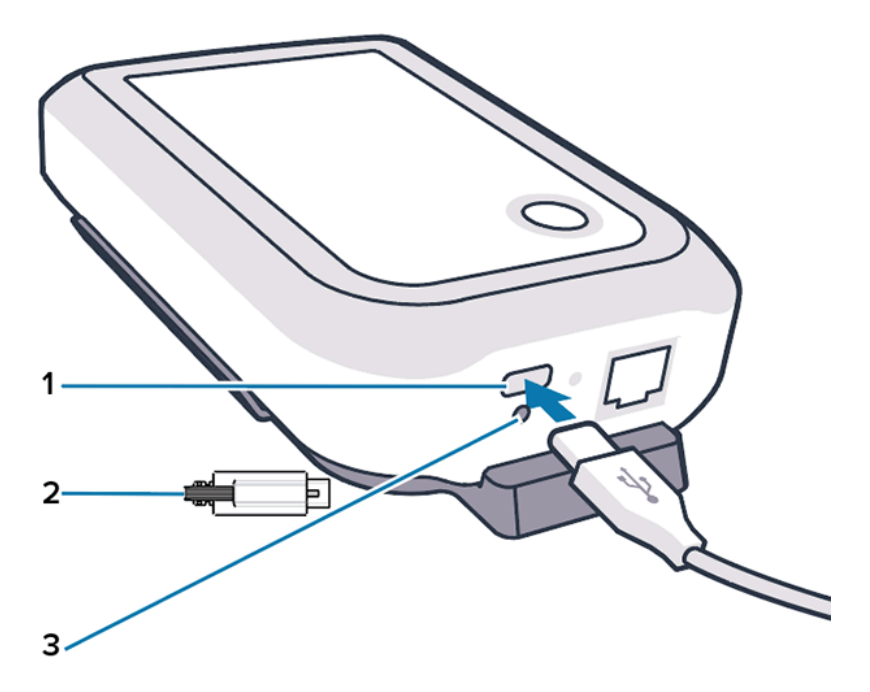

#### **Connessione del cavo Ethernet**

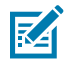

NOTA: questa procedura si riferisce solo all'utilizzo del cavo Ethernet.

- 1. Inserire il connettore Ethernet nella porta Ethernet sulla parte inferiore del dispositivo finché non scatta in posizione.
- 2. Collegare l'altra estremità del cavo Ethernet a una porta Ethernet per connettersi alla rete del cliente.

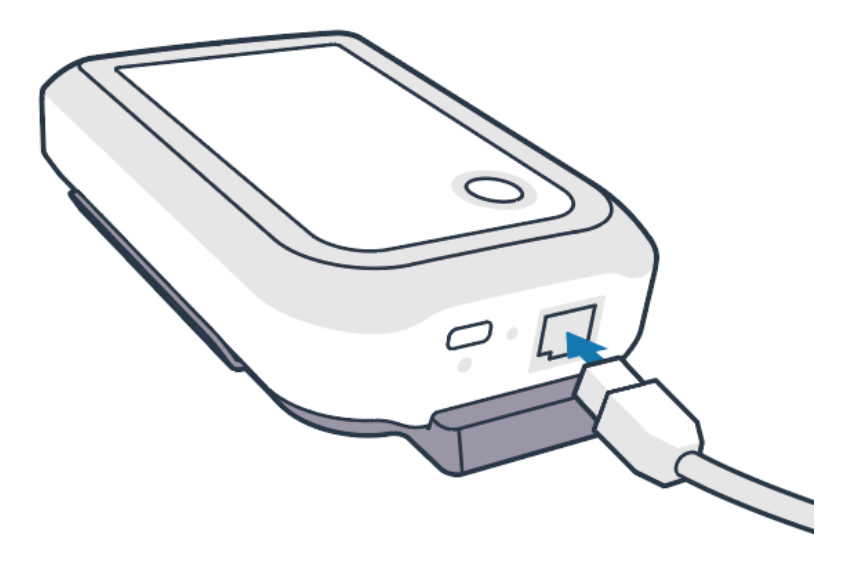

### Montaggio del dispositivo Bridge

Il dispositivo ZB200 Bridge viene fornito con una staffa di montaggio a parete che ne consente il montaggio nella posizione desiderata su una parete o su un palo per garantire la corretta connettività con un sensore ZS300 e una copertura ottimale della portata.

1. Montare la staffa a parete utilizzando quattro viti per lamiera a testa tonda n. 6 lunghe da 3/4 di pollice e tasselli per cartongesso (non inclusi) nelle posizioni indicate. Assicurarsi che la staffa sia fissata correttamente in modo da resistere alle mutevoli condizioni ambientali.

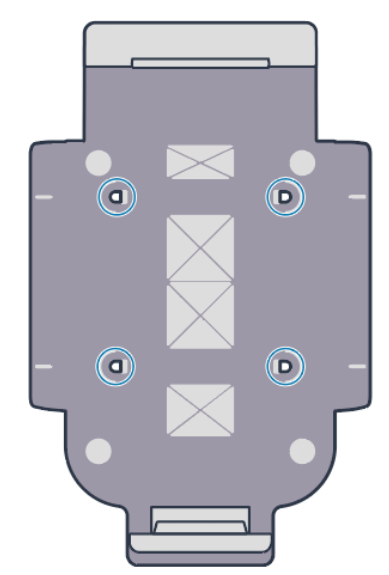

2. Inserire la fessura (1) sulla parte inferiore del dispositivo nella linguetta sulla parte inferiore della staffa.

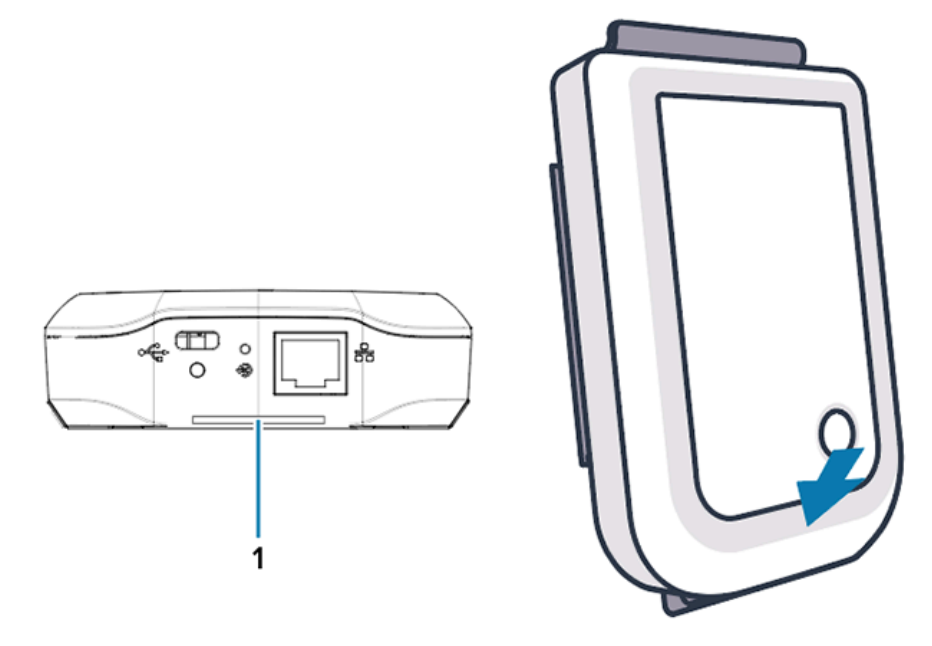

3. Premere la parte superiore del dispositivo finché non scatta in posizione nella staffa.

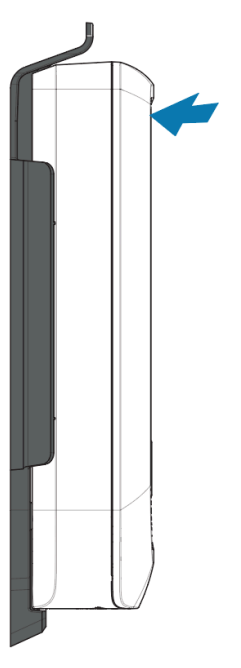

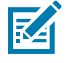

**NOTA:** se si utilizza il Wi-Fi o si passa a un indirizzo IP statico, passare alla sezione Configurazione di una connessione di rete per configurare le impostazioni di rete prima di montare il dispositivo sulla staffa.

### Indicatori LED del dispositivo

Il dispositivo ZB200 Bridge è dotato di indicatori LED che si accendono in rosso, verde, giallo e blu per indicare le varie funzioni descritte nell'immagine seguente.

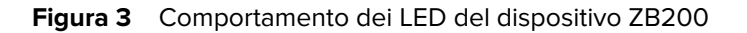

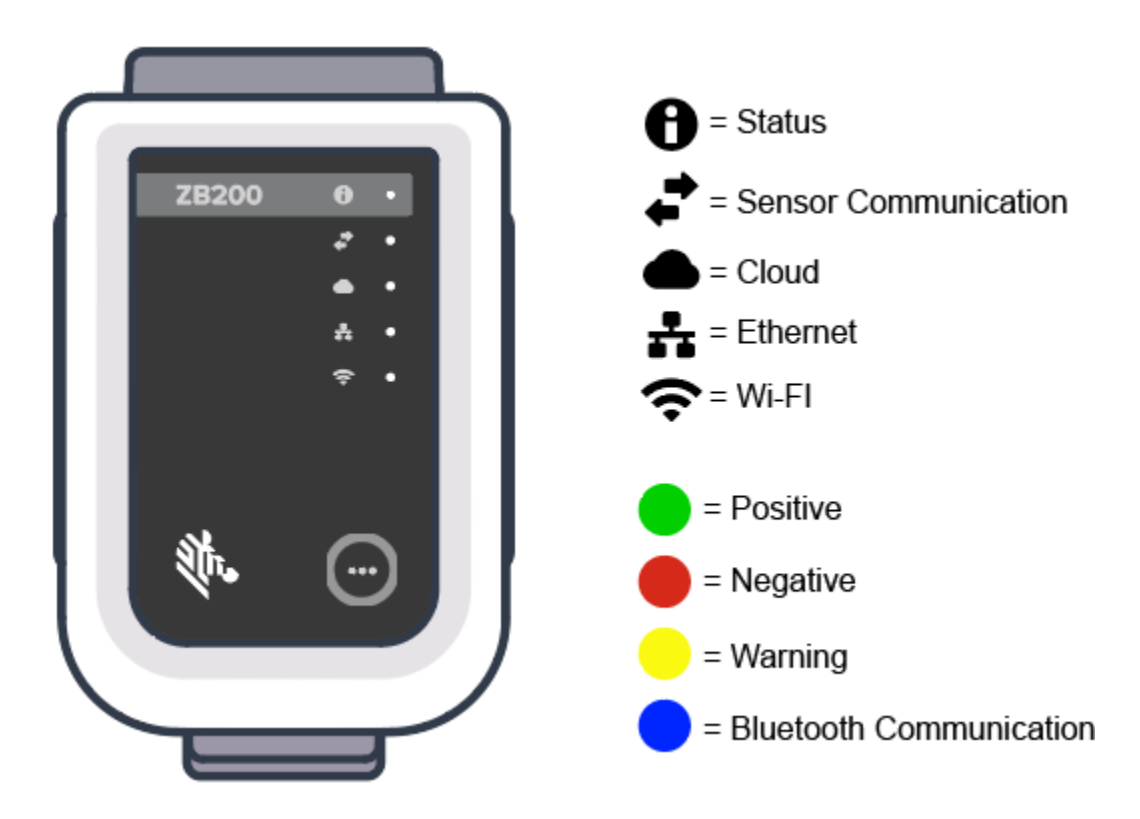

### Configurazione del dispositivo

In questa sezione vengono descritti i passaggi necessari per configurare una connessione di rete per il dispositivo ZB200 Bridge tramite l'app Zebra Setup Utility for Electronic Temperature Sensors per Android (ZBSetup).

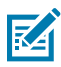

**NOTA:** per impostazione predefinita, il dispositivo ZB200 Bridge è impostato sul protocollo DHCP tramite Ethernet, pertanto i seguenti passaggi sono necessari solo se si passa a un indirizzo IP statico o al Wi-Fi.

- **1.** Scaricare l'app Zebra Setup Utility for Electronic Temperature Sensors per Android (ZBSetup) dal Google Play Store sul dispositivo mobile.
- **2.** Assicurarsi che il Bluetooth sia attivato sul dispositivo mobile, quindi fare clic su **Configure Bridge** (Configura Bridge) (1) nella schermata iniziale.

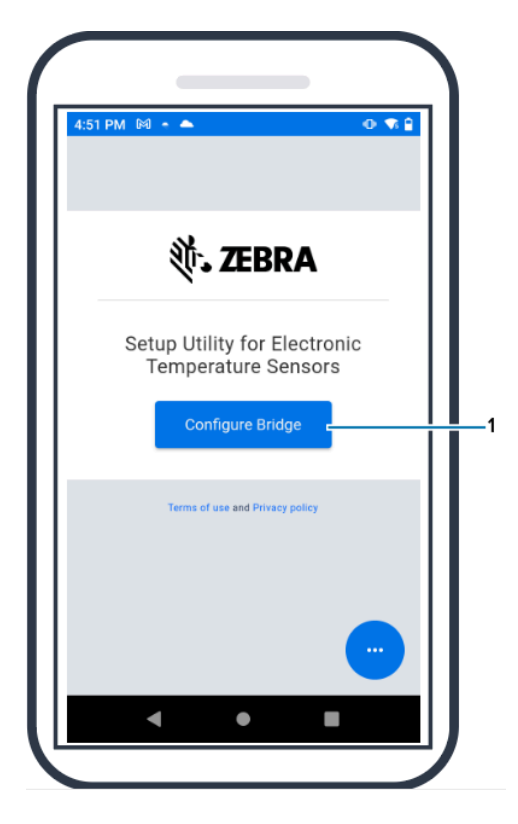

**3.** Tenere premuto **Pair** (Associa) (2) sulla parte anteriore del dispositivo finché il LED di stato (3) non lampeggia in blu. In questo modo il dispositivo passa alla modalità di associazione Bluetooth.

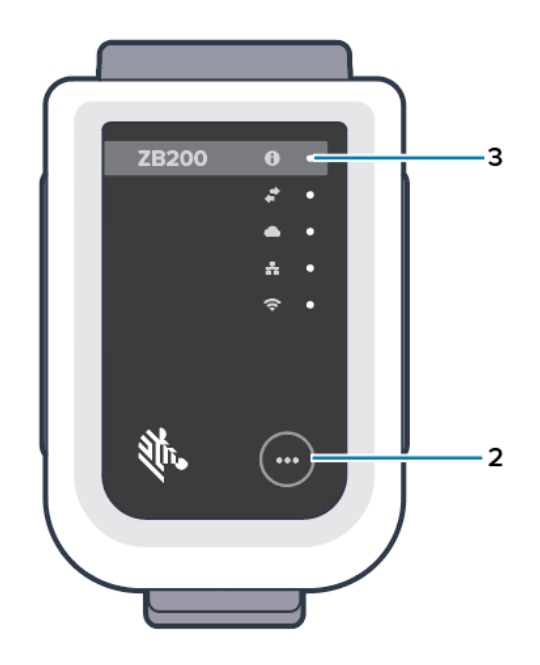

4. Fare clic su Continue (Continua) (4).

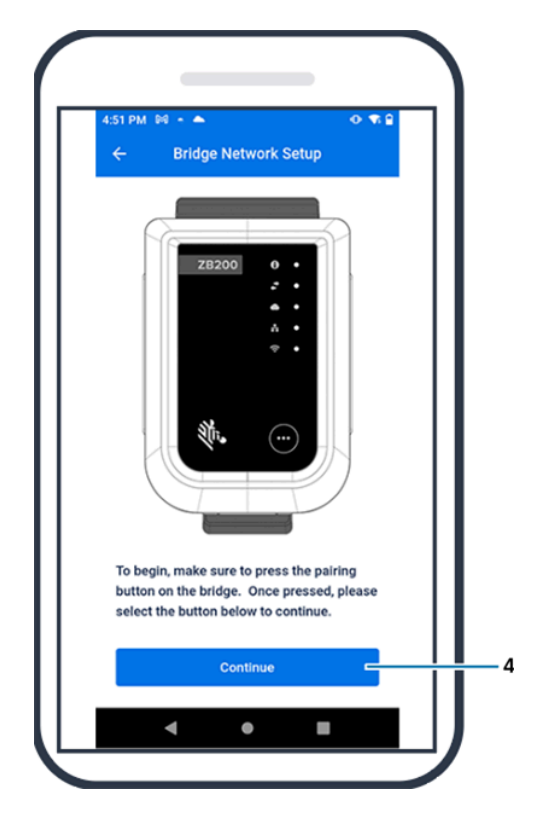

5. L'app Setup Utility ricerca i dispositivi Bridge vicini.

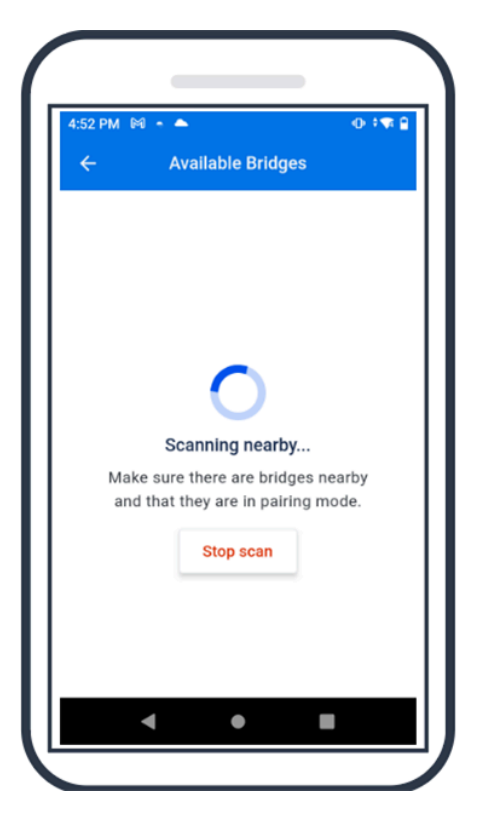

**6.** Nell'elenco, selezionare il dispositivo che corrisponde all'indirizzo MAC Bluetooth sul retro del dispositivo che si desidera configurare.

| <ul> <li>Available</li> </ul> | Bridges           | 51:<br>23:  | GWJ223001339<br>Potryps Unit residentiates purpose any                                                                                                    |
|-------------------------------|-------------------|-------------|----------------------------------------------------------------------------------------------------|
| ZE200-E9383E                  |                   |             | Not to be placed on the market<br>Not to be put into service                                                                                                    |
| MAC address                   | 48:A4:93:09:30:30 | PCC         | 28209 - 900                                                                                                    |
| Z8200-A12F98                  |                   | (b. ZE      | BRA BOT ZB200 BOT BOT BOT BOT BOT BOT BOT BOT BOT BOT                                                                                                    |
| MAC address                   | 48:A4:93:A1:2F:98 | Rate to Chi | All Martin State State |
|                               |                   |             | Percent you build<br>evaluation have updated only<br>Peak for Sage<br>Not to be placed on the mached<br>Not to be placed into service                                                                                                    |
|                               |                   | 0           | IIIIII IIIIII IIIIII                                                                                                    |
|                               |                   | 6           | 464483939383A                                                                                                    |
|                               |                   | 8           |                                                                                                    |
| Stop                          | scan              |             |                                                                                                    |
|                               |                   |             |                                                                                                    |

7. Fare clic su **Pair** (Associa) (5) per continuare.

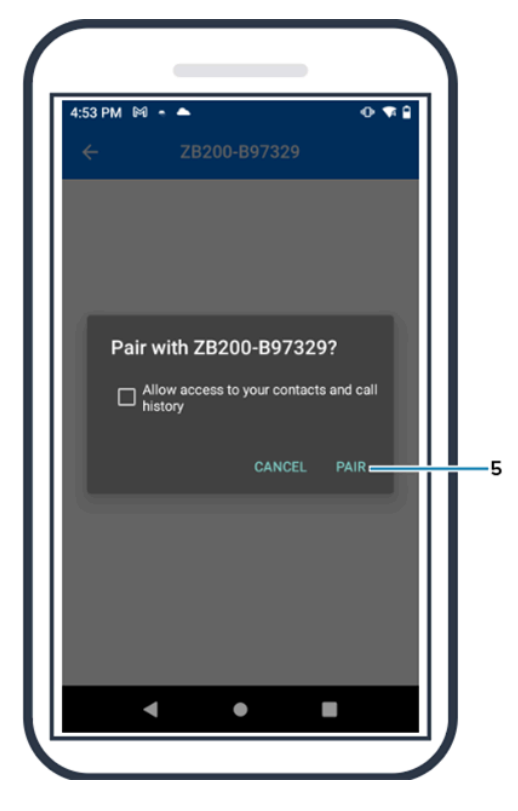

8. Immettere manualmente valide coordinate di latitudine (6) e longitudine (7) per il dispositivo Bridge oppure fare clic su **Use Your Location** (Usa posizione utente) (8) per ottenere le coordinate dal dispositivo mobile, in modo da consentire al dispositivo Bridge di aggiungere la posizione ai caricamenti dei dati del sensore.

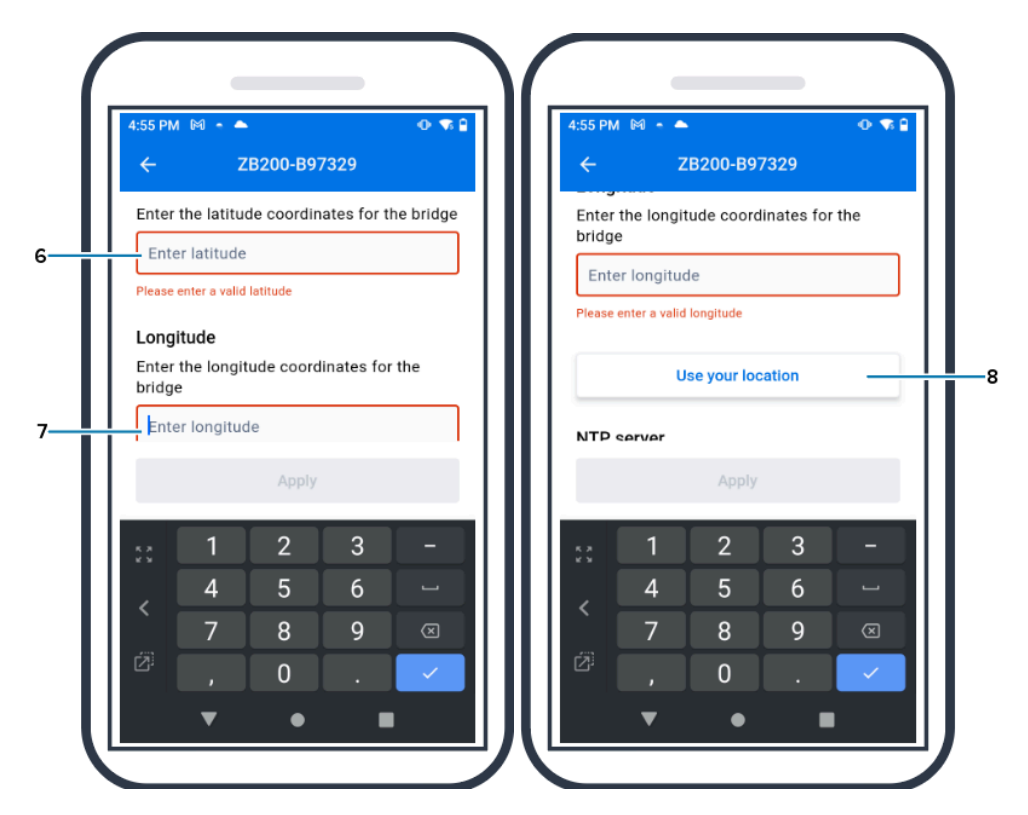

- **9.** Selezionare **Wireless** (Wireless) (9) o **Wired** (Cablata) per impostare il tipo di connessione di rete preferito.
- Se si sceglie Wireless (Wireless), fare clic sulla freccia accanto a Available Networks (Reti disponibili) (10) per selezionare la rete Wi-Fi preferita dall'ele

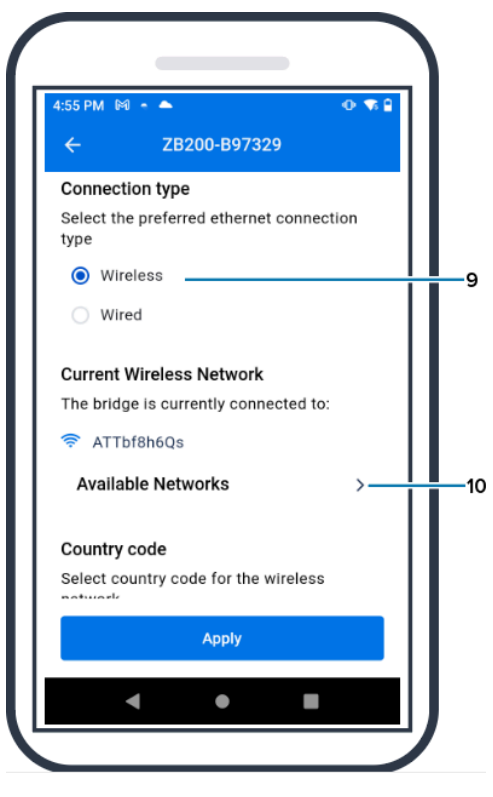

**11.** Per immettere manualmente la rete, fare clic sulla freccia (11) e compilare i campi **Network Name** (Nome rete) (12) e **Security** (Sicurezza) (13) dell'elenco a discesa.

| 4:56 PM 🕅 🔸 🌥                               | • • • •     | 4:59 PM 🕅 🍝 📥                              | 0 🐨       |
|---------------------------------------------|-------------|--------------------------------------------|-----------|
| ← Available Network                         | s           | ← Available Network                        | (S        |
| Name                                        |             | N                                          |           |
| 🛜 ATTbf8h6Qs                                | ┢ >         | Enter network manually                     |           |
| TIRECT-4430F15E                             | • >         | Enter the details below to<br>network.     | oin the   |
| NETGEAR75                                   | • >         | Retwork Name                               | •         |
| JLNestMesh                                  | • >         | ATTbf8h6Qs                                 |           |
| MyNet                                       | • >         | Security                                   | ,         |
| © ORBI89                                    | • >         | Choose security                            | ,         |
| - Enter network manually                    | >           | E wpa psk                                  | ,         |
| If you don't see your Wi-Fi network listed, | tap Enter   | If you don't see your Wi-Fi network listed | tap Enter |
| Network Manually to enter your network i    | nformation. | Network Manually to enter your network     |           |
|                                             |             |                                            |           |

12. Immettere la password richiesta per accedere alla rete e fare clic su OK (14).

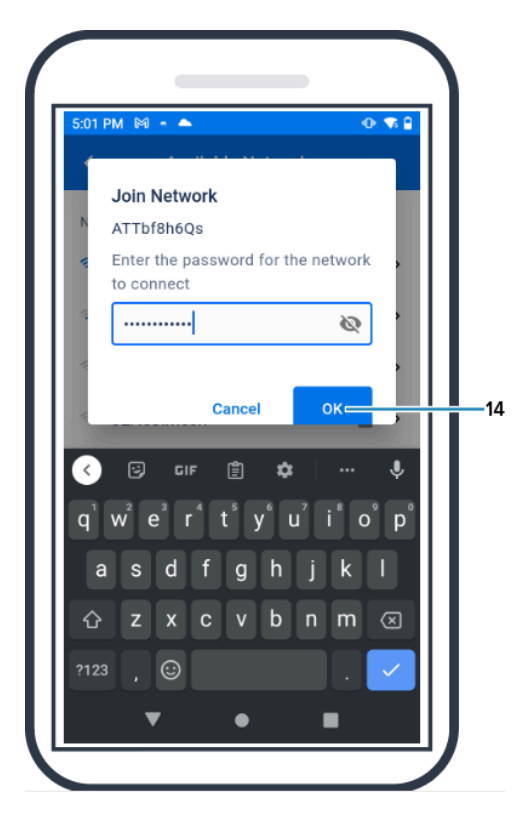

13. Selezionare il codice del Paese appropriato dal menu a discesa (15).

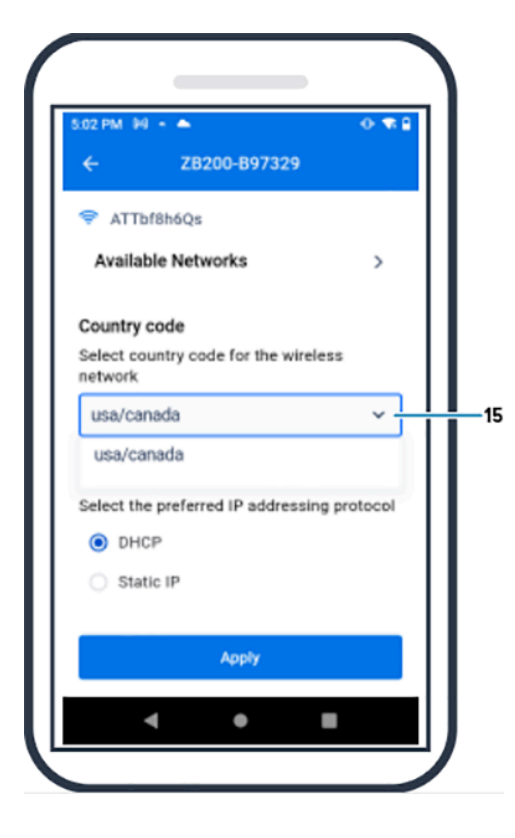

**14.** DHCP è il protocollo di indirizzamento IP predefinito. Se si desidera passare all'indirizzo IP statico (16), selezionare questa opzione come protocollo di indirizzamento IP preferito, quindi immettere l'indirizzo IP (17), la subnet mask (18), il gateway (19) e i server DNS (20). Fare clic su **Apply** (Applica) (21).

| 5:03 PM 04 + 🏊        | 0 🛪 🗎 - 5:03 PM 🕅 - 🍝                 |
|-----------------------|---------------------------------------|
| ← ZB200-B97329        | ← ZB200-B97329                        |
| O DHCP                | Subnet mask                           |
| - () Static IP        | Enter the subnet mask                 |
|                       | 255.255.255.0                         |
| IP address            | Gateway                               |
| Enter the IP address  | Enter the gateway                     |
| 192.168.1.36          | 192.168.1.1                           |
| Subnet mask           |                                       |
| Enter the subnet mask | DNS servers                           |
| 255.255.255.0         | Enter the DNS servers                 |
|                       | 192.168.1.1                           |
| Gateway               | Enter secondary DNS server (optional) |
| Enter the gateway     |                                       |
| Apply                 | Apply                                 |
|                       |                                       |

15. La configurazione del dispositivo Bridge è ora completata.

| 5:04 PM 🕅 - 🌥 | ⊕ ‡ <b>†</b> \$ ₿ |
|---------------|-------------------|
| ← Avai        | lable Bridges     |
| ZB200-B97329  |                   |
| MAC address   | 48:A4:93:B9:73:29 |
|               |                   |
|               |                   |
|               |                   |
|               |                   |
|               |                   |
|               |                   |
| Bridge oot    | tings were        |
|               | lings were        |
|               |                   |

Una volta stabilita la connessione alla rete (cablata o wireless), il LED accanto all'icona corrispondente sulla parte anteriore del dispositivo si accende.

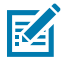

**NOTA:** se si utilizza il protocollo DHCP, sia l'indirizzo IP che la subnet mask vengono ottenuti automaticamente dal dispositivo Bridge.

# Manutenzione e risoluzione dei problemi

Il dispositivo ZB200 Bridge non richiede una grande manutenzione, tuttavia in questa sezione sono descritti in dettaglio alcuni requisiti di pulizia specifici. In questa sezione sono inoltre descritti gli scenari di risoluzione dei problemi e le domande frequenti (FAQ).

### Pulizia del dispositivo Bridge

Poiché il dispositivo ZB200 viene utilizzato in luoghi soggetti a diverse condizioni ambientali, potrebbe essere necessario pulirlo occasionalmente. Di seguito sono riportati alcuni consigli e linee guida per la pulizia del dispositivo.

- Per evitare danni al dispositivo, utilizzare esclusivamente detergenti e disinfettanti approvati elencati di seguito.
- Per un uso corretto e sicuro del prodotto, seguire le istruzioni del produttore relative ai detergenti e disinfettanti approvati.
- Utilizzare salviette inumidite o un panno sterile morbido e inumidito con l'agente approvato. Non spruzzare o versare agenti chimici direttamente sul dispositivo.
- Utilizzare un applicatore con punta in cotone inumidita per raggiungere aree ristrette. Assicurarsi di rimuovere eventuali residui dall'applicatore.
- Non consentire l'infiltrazione di liquidi nel dispositivo.
- Pulire e asciugare completamente a temperatura ambiente prima dell'uso. L'esposizione a temperature elevate prima dell'asciugatura può causare danni al prodotto.
- La combinazione di agenti chimici può essere pericolosa sia per l'utente che per il dispositivo. Seguire sempre le istruzioni di sicurezza fornite dal produttore, nonché le linee guida di Zebra per la pulizia e la disinfezione.
- L'uso di detergenti o disinfettanti non approvati o il mancato rispetto delle linee guida per la pulizia consigliate può causare danni al prodotto e invalidare la garanzia.

#### Detergenti approvati

Di seguito sono riportati i detergenti approvati per l'uso con il dispositivo ZB200 Bridge.

- Salviette Sani-Cloth HB
- Salviette in tessuto Super-Sani
- Salviette Sani-Cloth Plus
- Salviette con candeggina Sani-Cloth
- Salviette al perossido di idrogeno Clorox Healthcare
- Salviette Diversey Oxivir TB
- Salviette MadaCide-FDW-Plus
- Salviette disinfettanti CaviWipes
- Salviette disinfettanti CaviWipes con candeggina 1:10
- Windex Blue
- Detergente per uso generico 409

# Risoluzione dei problemi

Questa sezione fornisce alcune informazioni di base sulla risoluzione dei problemi del dispositivo ZB200 Bridge. Per domande e problemi relativi alle API, fare riferimento alla documentazione API sul portale per gli sviluppatori all'indirizzo <u>developer.zebra.com/apis</u>.

| Tabella 1 | Risoluzione | dei | problemi | del | dispositivo |
|-----------|-------------|-----|----------|-----|-------------|
|           |             |     |          |     |             |

| Problema                                                                                                    | Possibile causa                                                                                                    | Possibile risoluzione                                                                                                    |
|----------------------------------------------------------------------------------------------------|----------------------------------------------------------------------------------------------------|----------------------------------------------------------------------------------------------------|
| Dopo aver installato il<br>dispositivo, gli utenti non<br>riescono a vedere i dati caricati<br>dai propri sensori. | <ul> <li>Non è stata stabilita una connessione al cloud.</li> <li>Il firewall potrebbe bloccare la connessione (ad esempio, il dispositivo è connesso alla</li> </ul>                                                                                                    | <ul> <li>Assicurarsi che il LED di<br/>connessione cloud sul<br/>dispositivo sia acceso in<br/>verde a indicare che la<br/>connessione è stata stabilita.</li> </ul>                                                                                                    |
|                                                                                                    | <ul> <li>rete, ma non all'esterno).</li> <li>I cavi di collegamento al<br/>dispositivo non sono inseriti<br/>correttamente (ad esempio, il<br/>cavo di alimentazione USB o<br/>il cavo Ethernet).</li> <li>La visuale tra il dispositivo e i<br/>sensori non è adeguata.</li> <li>L'alimentatore non è<br/>anprovato da Zebra</li> </ul> | <ul> <li>Riavviare il sistema<br/>scollegando il connettore<br/>di alimentazione USB e<br/>attendere 30-60 secondi<br/>prima di ricollegarlo.</li> <li>Il dispositivo richiede<br/>l'accesso alle seguenti<br/>destinazioni e porte: register-<br/>device.zpc.zebra.com, 443<br/>e zb-device.zpc.zebra.com,<br/>porta 443</li> </ul>               |
|                                                                                                    | <ul> <li>Il sensore non rientra nel<br/>normale intervallo operativo<br/>del dispositivo.</li> <li>La batteria del sensore è<br/>scarica.</li> </ul>                                                                                                    | <ul> <li>Assicurarsi che tutti i cavi di<br/>collegamento al dispositivo<br/>siano inseriti correttamente (a<br/>seconda della configurazione,<br/>il LED della connessione<br/>cablata o wireless deve<br/>essere acceso in verde. Se è<br/>acceso in rosso, controllare<br/>le connessioni di rete o la<br/>configurazione wireless).</li> </ul> |
|                                                                                                    |                                                                                                    | <ul> <li>Assicurarsi che la visuale tra<br/>il dispositivo e il sensore sia<br/>adeguata.</li> </ul>                                                                                                    |
|                                                                                                    |                                                                                                    | <ul> <li>Assicurarsi che il dispositivo<br/>sia installato in una posizione<br/>centrale ad almeno 90 cm<br/>da altre apparecchiature<br/>elettroniche per ridurre al<br/>minimo le interferenze.</li> </ul>                                                                                                    |
|                                                                                                    |                                                                                                    | <ul> <li>Assicurarsi di utilizzare un<br/>adattatore di alimentazione<br/>approvato da Zebra.</li> </ul>                                                                                                    |
|                                                                                                    |                                                                                                    | <ul> <li>Assicurarsi che il sensore<br/>che raccoglie i dati rientri nel<br/>normale intervallo operativo<br/>del dispositivo e che non sia<br/>bloccato o ostruito.</li> </ul>                                                                                                    |
|                                                                                                    |                                                                                                    | <ul> <li>Sostituire il sensore se la<br/>batteria è scarica.</li> </ul>                                                                                                    |

| Problema                                                                                                    | Possibile causa                                                                                                    | Possibile risoluzione                                                                                                    |
|----------------------------------------------------------------------------------------------------|----------------------------------------------------------------------------------------------------|----------------------------------------------------------------------------------------------------|
| Il dispositivo non si associa<br>all'utility di configurazione mobile<br>Android tramite Bluetooth<br>durante la configurazione della<br>rete del dispositivo. | <ul> <li>Il dispositivo non si trova<br/>in modalità di associazione<br/>Bluetooth.</li> <li>L'utility di configurazione<br/>Android non è aperta.</li> <li>Il dispositivo Bridge è stato<br/>reimpostato e non riconosce<br/>più il dispositivo mobile<br/>utilizzato in precedenza per<br/>configurarlo.</li> <li>Il Bluetooth non è attivato sul<br/>dispositivo mobile.</li> <li>Il dispositivo Bridge si<br/>trova fuori dalla portata del<br/>Bluetooth del dispositivo<br/>mobile.</li> <li>Non sono state concesse<br/>autorizzazioni adeguate<br/>all'applicazione mobile<br/>Android per abilitare il<br/>Bluetooth.</li> </ul> | <ul> <li>Tenere premuto il pulsante<br/>sulla parte anteriore del<br/>dispositivo finché la spia di<br/>stato non lampeggia in blu.</li> <li>Aprire l'utility di<br/>configurazione mobile<br/>Android e accedere alla<br/>pagina di configurazione<br/>della rete del dispositivo<br/>Bridge dall'elenco dei<br/>dispositivi Bluetooth sul<br/>dispositivi Bluetooth sul<br/>dispositivo mobile.</li> <li>Accedere alle impostazioni<br/>Bluetooth sul dispositivo<br/>mobile e ignorare o annullare<br/>l'associazione del dispositivo<br/>Bridge, quindi riprovare a<br/>effettuare l'associazione.</li> <li>Verificare che il Bluetooth<br/>sia attivato sul dispositivo<br/>mobile.</li> <li>Assicurarsi che il dispositivo<br/>mobile affinché il Bluetooth<br/>funzioni.</li> <li>Provare a utilizzare un altro<br/>dispositivo mobile Android.</li> <li>Assicurarsi che la versione<br/>Android sia 8.1 o successiva.</li> <li>Assicurarsi che<br/>all'applicazione mobile<br/>Android siano state concesse<br/>le autorizzazioni appropriate<br/>per abilitare il Bluetooth.</li> </ul> |

#### Tabella 1 Risoluzione dei problemi del dispositivo (Continued)

| Problema                                                                                     | Possibile causa                                                                                                    | Possibile risoluzione                                                   |
|----------------------------------------------------------------------------------------------|----------------------------------------------------------------------------------------------------|-------------------------------------------------------------------------|
| Impossibile stabilire una<br>connessione wireless tra il<br>dispositivo Bridge e il punto di | <ul> <li>È stata inserita una password<br/>errata.</li> </ul>                                                                                                    | <ul> <li>Assicurarsi che la password<br/>Wi-Fi sia corretta.</li> </ul> |
| accesso.                                                                                     | Non si dispone del certificato                                                                                                    | Controllare i certificati.                                              |
|                                                                                              | corretto o il certificato non è<br>valido.                                                                                                    | Controllare il nome della rete.                                         |
|                                                                                              | <ul> <li>Il punto di accesso potrebbe<br/>disporre di una protezione</li> </ul>                                                                                                | Controllare il tipo di sicurezza aziendale selezionato.                 |
| •                                                                                            | non supportata.                                                                                                    | Contattare l'amministratore                                             |
|                                                                                              | <ul> <li>Le reti Captive non sono<br/>supportate, ad esempio,<br/>tutte le reti che richiedono<br/>all'utente di fornire<br/>l'autenticazione su una<br/>schermata.</li> </ul> | IT per risolvere eventuali<br>problemi relativi alla rete.              |

| Tabella 1 | Risoluzione dei problemi del dispositivo ( | Continued) |
|-----------|--------------------------------------------|------------|
|-----------|--------------------------------------------|------------|

# Domande frequenti

Questa sezione fornisce un semplice riferimento alle domande frequenti sul dispositivo ZB200 e alle relative risposte.

| Tabella 2 | Domande frequenti |
|-----------|-------------------|
|-----------|-------------------|

| Domanda                                                                                       | Risposta                                                                                                    |
|-----------------------------------------------------------------------------------------------|----------------------------------------------------------------------------------------------------|
| Che cosa include la confezione del dispositivo<br>Bridge?                                     | Il dispositivo Bridge viene fornito con un cavo di<br>bloccaggio USB A-C, una staffa di montaggio e<br>una guida rapida.                                               |
| Come è possibile alimentare il dispositivo?                                                   | Il dispositivo Bridge deve essere utilizzato solo<br>con l'adattatore di alimentazione approvato da<br>Zebra (disponibile come accessorio e venduto<br>separatamente). |
| Come si cancellano tutte le impostazioni di rete dal dispositivo Bridge?                      | Inserire una graffetta nel foro accanto al<br>connettore USB e premere per 6 secondi mentre il<br>dispositivo è acceso.                                                |
| Come si configura un dispositivo Bridge?                                                      | Accedere alla pagina di configurazione della rete<br>del dispositivo nell'app Zebra Setup Utility for<br>Electronic Temperature Sensors per Android.                   |
| Come si accede all'app Zebra Setup Utility for<br>Electronic Temperature Sensors per Android? | Accedere direttamente al Google Play Store per scaricare l'applicazione.                                                                                               |
| Come faccio a sapere se il dispositivo Bridge è connesso al cloud?                            | Il dispositivo Bridge è connesso al cloud quando<br>la relativa spia è accesa (il LED è verde se la<br>connessione è stata stabilita).                                 |

#### Tabella 2 Domande frequenti (Continued)

| Domanda                                                   | Risposta                                                                                                    |
|-----------------------------------------------------------|----------------------------------------------------------------------------------------------------|
| Come si monta il dispositivo Bridge?                      | Montare la staffa di montaggio a parete nella<br>posizione desiderata, inserire la parte inferiore<br>del dispositivo Bridge sulla staffa e premere sulla<br>parte superiore del dispositivo finché non scatta in<br>posizione nella staffa. |
| Come si smaltisce correttamente il dispositivo<br>Bridge? | Per informazioni sul riciclaggio del prodotto, fare riferimento al seguente collegamento: <u>zebra.com/</u><br>recycle                                                                                                    |

# **Specifiche tecniche**

Questa sezione descrive le specifiche di base del dispositivo ZB200 Bridge.

| Caratteristiche fisiche |                                                                   |  |
|-------------------------|-------------------------------------------------------------------|--|
| Dimensioni              | 160 mm L x 100 mm P x 36 mm A (6,3" L x 3,9" P x 1,4" A)          |  |
| Peso                    | 172,4 g (6,1 oz)                                                  |  |
| Materiale confezione    | Policarbonato                                                     |  |
| Classificazione IP      | IP50                                                              |  |
| Montaggio               | Staffa di montaggio (bulloneria non inclusa)                      |  |
| Indicatori LED          | Vari indicatori di stato della connettività e di<br>alimentazione |  |
| Tracciabilità           | Numero di serie univoco e ID MAC                                  |  |

| Condizioni operative                          |                                |  |
|-----------------------------------------------|--------------------------------|--|
| Intervallo della temperatura di esercizio     | Da 0 a 50°C (da 32 a 122°F)    |  |
| Intervallo dell'umidità di esercizio          | 10-90% (senza condensa)        |  |
| Intervallo della temperatura di conservazione | Da -25 a 65°C (da -13 a 149°F) |  |

| Specifiche di connettività |                          |
|----------------------------|--------------------------|
| Bluetooth                  | Bluetooth Low Energy 4.1 |
| Wi-Fi                      | Dual Band 802.11ac       |
| Ethernet                   | 10/100                   |

#### Requisiti minimi di connettività

Accesso tramite la porta 443 a register-device.zpc.zebra.com e zb-device.zpc.zebra.com per la registrazione e il trasferimento dei dati a Zebra Cloud Platform

| Alimentazione              |                                                                                                    |  |
|----------------------------|----------------------------------------------------------------------------------------------------|--|
| Alimentatore esterno       | Cavo di alimentazione USB da 110-240 V<br>CA (adattatore di alimentazione da ordinare<br>separatamente) |  |
| Corrente di uscita massima | 2,5 Amp                                                                                                 |  |

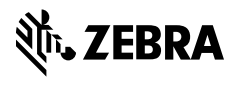

www.zebra.com